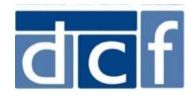

A Logon Link – To log on to the Attorney Connect Portal

## How to Log On to the Attorney Connect Portal

The Department of Children and Famlies (DCF) is piloting an online portal to share information with attorneys representing children and families involved with the Department. DCF will automatically create accounts for some attorneys based on information provided by the Committeee for Public Counsel Services. Others will be created upon request.

## **Introductory Email**

Once your account is created, you will receive an introductory email from the Virtual Gateway\* that includes:

Your User Name

A Temporary Password

via the Virtual Gateway.

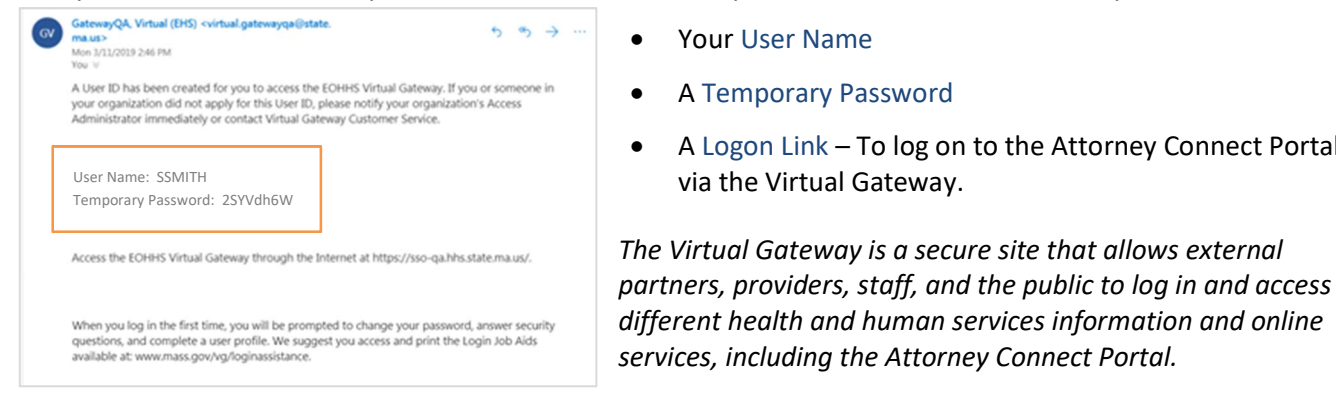

## Setting Up Your User Account the First Time

Upon receiving the email, please:

- Go to the Logon Link and log in using your User ID and **Temporary Password.**
- 2 Read and accept the Virtual Gateway Terms and Conditions.
- Enter a New Password that meets the password requirements shown on the page.
- Output Complete at least 5 Secret Questions, which you'll use if you ever forget your password.
- 6 Click Submit.

Your user account is now set-up and can be used to log in to the Attorney Connect Portal.

| Artual Gateway Terms and Conditions<br>The Virtual Gateway and its related business services are provided subject to your agreement<br>and compliance with the terms and conditions of use set forth below. Please read the<br>Glowing carefully. If you do not agree to be bound by these terms and conditions, promptly<br>wit this application.                                                                                                    |                                                                                                    |  |
|----------------------------------------------------------------------------------------------------|----------------------------------------------------------------------------------------------------|--|
|                                                                                                    | na an an an an an a 🛛                                                                                                    |  |
| View Terms and Conditions 💿 LACCEPT 💿 LDO NOT ACCEPT                                                                                                    |                                                                                                    |  |
| Change Password                                                                                                    |                                                                                                    |  |
| Existing/Temporary Password                                                                                                    |                                                                                                    |  |
| New Password                                                                                                    |                                                                                                    |  |
| Confirm New Password                                                                                                    |                                                                                                    |  |
| Passwords must contain the t                                                                                                    | following requirements:                                                                                                    |  |
| Between 8 and 16 chara                                                                                                    | cters                                                                                                    |  |
| <ul> <li>Atleast one uppercase cl</li> </ul>                                                                                                    | haracter(A,B,C,)                                                                                                    |  |
| Atleast one lowercase ch                                                                                                    | haracter(a,b,c,)                                                                                                    |  |
| <ul> <li>Atleast one number(1,2,-</li> </ul>                                                                                                    | 3,)                                                                                                    |  |
| Passwords cannot contain:                                                                                                    |                                                                                                    |  |
| <ul> <li>The words 'test', passwo</li> </ul>                                                                                                    | rd' or 'pass'                                                                                                    |  |
| Your first name, your last                                                                                                    | t name, or your full name                                                                                                    |  |
| <ul> <li>rour marne, your last</li> </ul>                                                                                                    | chame, or your run harne                                                                                                    |  |
| Your Virtual Gateway Us                                                                                                    | ername                                                                                                    |  |
| Your Virtual Gateway Us     Your Email Address                                                                                                    | ername                                                                                                    |  |
| Your Virtual Gateway Us     Your Email Address                                                                                                    | r name, or your run name<br>emame                                                                                                    |  |
| Your Internations, your has<br>Your Virtual Gateway Us<br>Your Email Address<br>iecret Questions<br>At least 5 secret questions mus<br>password or need to change it.                                                                                                    | t be answered. These questions will be used if you forget your                                                                                                    |  |
| Your Withal Gateway Us     Your Email Address     Your Email Address                                                                                                    | t be answered. These questions will be used if you forget your<br>What is your father's middle name?                                                                                                    |  |
| Your Writual Gateway Us     Your Email Address     Your Email Address     Address     Addres     Address     Address     Address     Address     Address      | t be answered. These questions will be used if you forget your<br>What is your father's middle name?                                                                                                    |  |
| Your Virtual Gateway to<br>Your Virtual Gateway to<br>Your Email Address     Erect Questions     At least 5 secret questions mus<br>password or need to change it.     Secret Question 1     Answer to Secret Question 1     Secret Question 2                                                                                                    | t be answered. These questions will be used if you forget your<br>What is your father's middle name?                                                                                                    |  |
| Your Virtual Gateway to a loss     Your Virtual Gateway to     Your Email Address     iecret Questions     At least 5 secret questions mus     password or need to change it.     Secret Question 1     Answer to Secret Question 1     Secret Question 2     Answer to Secret Question 2                                                                                                    | t be answered. These questions will be used if you forget your<br>What is your father's middle name?<br>What was the name of your first grade teacher?                                                                                                    |  |
| Your Vinita Gateway to<br>Your Vinita Gateway to<br>Your Email Address     iecret Questions     At least 5 secret questions mus<br>password or need to change it.     Secret Question 1     Answer to Secret Question 1     Secret Question 2     Answer to Secret Question 2                                                                                                    | t be answered. These questions will be used if you forget your<br>What is your father's middle name?<br>What was the name of your first grade teacher?                                                                                                    |  |
| Your Vinual Gateway Use     Your Email Address     Your Email Address     At least 5 secret questions mus password or need to change it.     Secret Question 1     Answer to Secret Question 1     Secret Question 2     Answer to Secret Question 2     Secret Question 2     Secret Question 3                                                                                                    | t be answered. These questions will be used if you forget your What is your father's middle name? What was the name of your first grade teacher? What was the make of your first car?                                                                                                    |  |
| Your Vinual Gateway to<br>Your Vinual Gateway to<br>Your Email Address     Secret Questions     At least 5 secret questions mus<br>password or need to change it.     Secret Question 1     Answer to Secret Question 1     Secret Question 2     Answer to Secret Question 3     Answer to Secret Question 3                                                                                                    | t be answered. These questions will be used if you forget your What is your father's middle name? What was the name of your first grade teacher? What was the make of your first car?                                                                                                    |  |
| Your Virtual Gateway to<br>Your Cmail Address     Your Email Address     iecret Questions     At least 5 secret questions mus     password or need to change it.     Secret Question 1     Answer to Secret Question 1     Answer to Secret Question 2     Answer to Secret Question 3     Answer to Secret Question 3     Secret Question 4                                                                                                    | t be answered. These questions will be used if you forget your What is your father's middle name? What was the name of your first grade teacher? What was the make of your first car? What was the color of your first car?                                                                                                    |  |
| Your Virtual Gateway Use     Your Email Address  ecret Questions  At least 5 secret questions mus password or need to change it. Secret Question 1  Answer to Secret Question 1  Secret Question 2  Answer to Secret Question 2 Secret Question 3  Answer to Secret Question 3  Secret Question 4  Answer to Secret Question 4                                                                                                    | t be answered. These questions will be used if you forget your<br>What is your father's middle name?<br>What was the name of your first grade teacher?<br>What was the make of your first car?<br>What was the color of your first car?                                                                                                    |  |
| Your Virtual Gateway to<br>Your Virtual Gateway to<br>Your Email Address     Secret Questions     At least 5 secret questions mus<br>password or need to change it.     Secret Question 1     Answer to Secret Question 1     Secret Question 2     Answer to Secret Question 2     Secret Question 3     Answer to Secret Question 3     Secret Question 4     Answer to Secret Question 4     Secret Question 5                                                                                                    | t be answered. These questions will be used if you forget your What is your father's middle name? What was the name of your first grade teacher? What was the make of your first car? What was the color of your first car? What was the color of your first car? What was your high school mascot?                                                                  |  |
| Your Vinual Gateway Use     Your Email Address     Your Email Address      Ecret Questions  At least 5 secret questions mus password or need to change it. Secret Question 1  Answer to Secret Question 1  Secret Question 2  Answer to Secret Question 2 Secret Question 3  Answer to Secret Question 3  Secret Question 4  Answer to Secret Question 4  Secret Question 5  Answer to Secret Question 5                                                                                                    | t be answered. These questions will be used if you forget your What is your father's middle name? What was the name of your first grade teacher? What was the make of your first car? What was the color your first car? What was your high school mascot?                                                                                                    |  |
| Your Virtual Gateway to<br>Your Virtual Gateway to<br>Your Email Address     Secret Questions     At least 5 secret questions mus<br>password or need to change it.     Secret Question 1     Answer to Secret Question 1     Secret Question 2     Answer to Secret Question 3     Answer to Secret Question 3     Secret Question 3     Secret Question 4     Answer to Secret Question 4     Secret Question 5     Secret Question 5     Secret Question 5                                                                                                    | t be answered. These questions will be used if you forget your What is your father's middle name? What was the name of your first grade teacher? What was the make of your first car? What was your high school mascot? What is the name of your elementary school?                                                                                                  |  |
| Your Virtual Gateway Use     Your Email Address     Your Email Address  ecret Questions At least 5 secret questions mus password or need to change it. Secret Question 1 Answer to Secret Question 1 Secret Question 2 Answer to Secret Question 2 Secret Question 3 Answer to Secret Question 3 Secret Question 4 Answer to Secret Question 4 Answer to Secret Question 5 Secret Question 6 Answer to Secret Question 6 Answer to Secret Question 6                                                                                                    | t be answered. These questions will be used if you forget your<br>What is your father's middle name?<br>What was the name of your first grade teacher?<br>What was the make of your first car?<br>What was the color of your first car?<br>What was the color of your first car?<br>What was your high school mascot?<br>What is the name of your elementary school? |  |
| Tool mist name, you as     Your Vinual Gateway Us     Your Email Address      Secret Questions      At least 5 secret questions mus     password or need to change it.     Secret Question 1      Answer to Secret Question 1      Answer to Secret Question 2     Secret Question 3     Answer to Secret Question 3     Secret Question 4     Answer to Secret Question 4     Answer to Secret Question 5     Secret Question 5     Secret Question 6     Answer to Secret Question 5     Secret Question 7      Secret Question 7      Se | to answered. These questions will be used if you forget your What is your father's middle name? What was the name of your first grade teacher? What was the make of your first car? What was the color of your first car? What was the color of your first car? What was your high school mascot? What was your high school mascot? What was your first pets name?   |  |

Submit Cancel

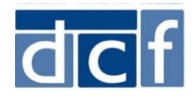

## Logging In To the Attorney Connect Portal

After setting up your account, you'll see a page letting you know that your Virtual Gatway account has been updated. Click the 'Log in to the Virtual Gateway' link and log in with your User ID and the password you created.

| Executive Office of Health and Human Services - Virtual Gateway                                                                                  |                                                                                                    |
|----------------------------------------------------------------------------------------------------|----------------------------------------------------------------------------------------------------|
| Virtual Gateway                                                                                                    | Mass. <i>Gov</i>                                                                                                    |
| Welcome to the Virtual Gateway                                                                                                    | Virtual Gateway<br>Customer Service                                                                                            |
| Login Username SSMITH Password •••••••• Login Forgot Password Important Messages                                                                 | Monday through Friday<br>8:30 am to 5:00 pm<br>8:00-421-038 (Voice)<br>6:17-247-4572 (TTY for the<br>deaf and hard of hearing) |
| When logging in, you may be required to change your password and update your user profile.<br>For assistance with logging in, please click here. |                                                                                                    |
| Maintenance Notices                                                                                                    |                                                                                                    |
| © 2014 Commonwealth of Massachusetts Accessibility Site Policies Contact Us                                                                      | Help Site Map v1.7.3                                                                                                    |

Once you've logged in, click the 'DCF Partner Services' link to access the Attorney Connect Portal.

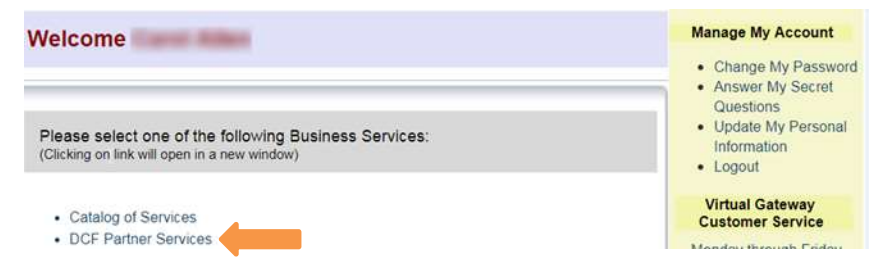

OFFERED BY Massachusetts Department of Children & Families

You can also log into the Attorney Connect Portal at any time by clicking the 'Log in to the Attorney Connect Portal' option on mass.gov or by clicking the following link: <u>https://service2.hhs.state.ma.us/dcf-partner-net</u>.

 Attorneys representing children and families involved with DCF can use the Attorney Connect portal to share information in support of their clients. This includes information about reviews of children placed in foster homes or group settings.

 Log in to the Attorney Connect Portal \*

 THE DETAILS

LAST UPDATED: 5/16/2019